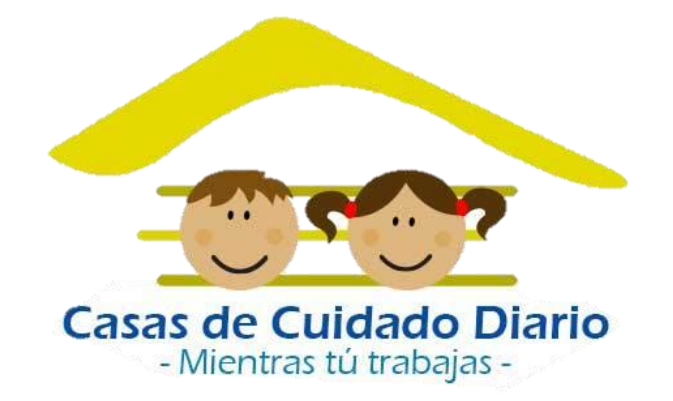

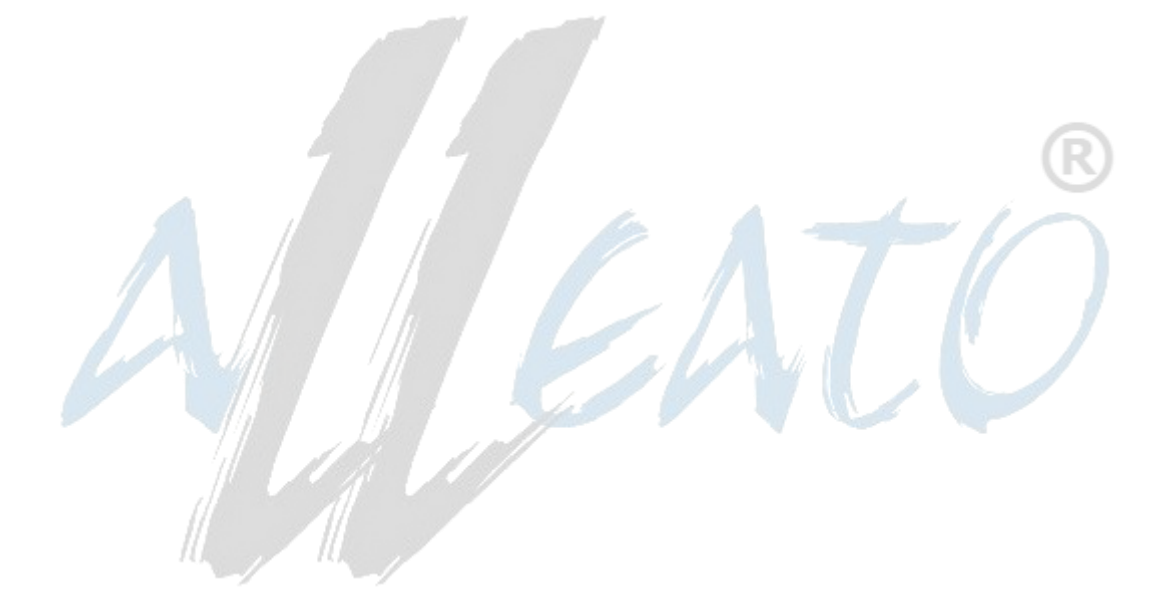

## MANUAL DE USUARIO

Casas de Cuidado aplicación

# Índice

| Introducción                  | . 3 |
|-------------------------------|-----|
| Especificaciones de pantallas | . 3 |
| Errores Comunes               | . 5 |

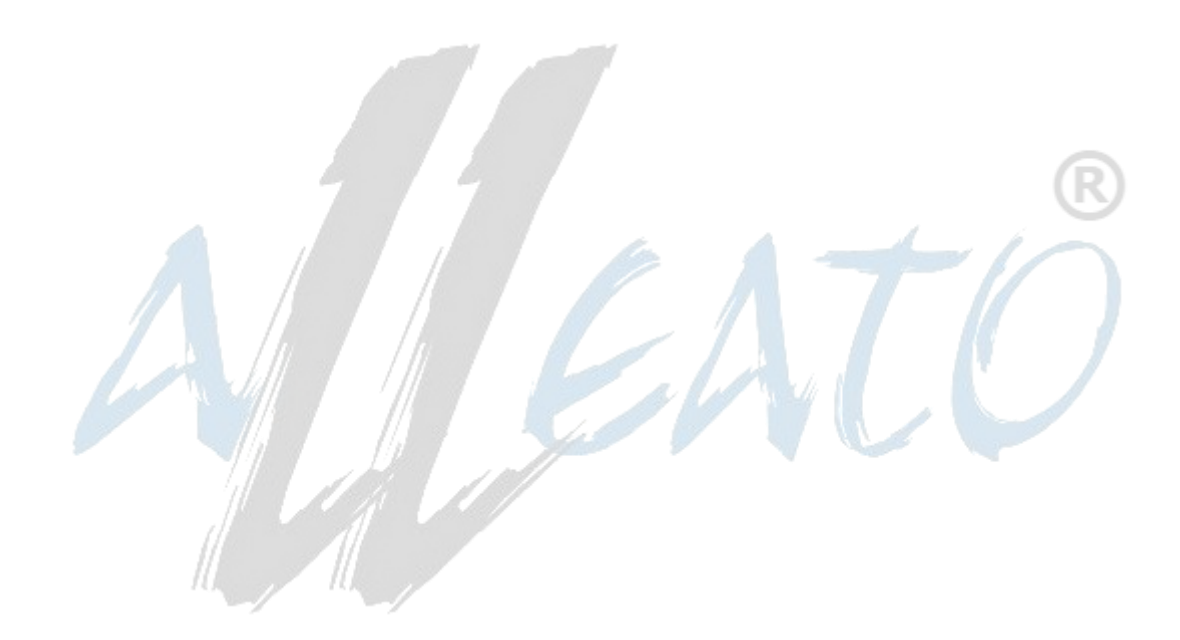

#### Introducción

La aplicación Casas de Cuidado fue creada con el fin de satisfacer la necesidad de tener un modo en el cual las supervisoras pudieran mejorar su eficiencia al momento de tomar encuestas y registrar las valoraciones de cada casa que tengan registrada.

#### Especificaciones de pantallas

La aplicación consta de 9 pantallas las cuales manejan diferentes tipos de información y acciones.

Las ilustraciones siguientes mostraran cada pantalla y una breve descripción de lo que hace cada una.

- 1.1) La pantalla denominada "Log in" cuenta con dos campos en los cuales se ingresa el texto dependiendo del usuario y contraseña que tenga el usuario al momento de querer usar la aplicación. Al momento de ingresar usuario y contraseña se procede a dar click en el botón para que el proceso de iniciado de sesión sea satisfactorio.
- 1.2) La pantalla denominada "Menú" cuenta con una serie de opciones en fila las cuales tienen diferentes opciones. A continuación, se especifica la acción de cada botón.
  - 1.2)1. El botón "Cargar datos" manda a llamar las casas que tiene asignado dicho usuario.
  - 1.2)2. El botón "Visitar" abre una lista de las casas que fueron cargadas previamente.
  - 1.2)3. El botón "Enviar encuestas" junta todas las respuestas de las encuestas que hayan sido

completadas y las envía al servidor para su revisión.

- 1.2)4. El botón "Configuración" abre una pantalla la cual muestra la configuración del servidor. Se exhorta a no entrar a esta pantalla ya que, de suceder algún cambio, la aplicación podría quedar dañada.
- 1.2)5. El botón "Borrar datos", como su nombre lo indica, borra TODOS los datos que se hayan cargado desde la última vez que se dio click en el botón "Cargar datos".
- 1.3) La pantalla denominada "Visitar Casa" se muestra cuando en el menú seleccionamos la opción "Visitar casa". Esta pantalla muestra una lista la cual contiene todas las casas que estén asignadas al usuario. La pantalla cuenta con dos botones, "ver Ubicación" y "Visitar". "Ver ubicación muestra en un mapa de GoogleMaps" la ubicación exacta de la casa a la cual fue seleccionada previamente. El botón "Visitar" nos lleva a la sección Encuestas (Imagen 1.4).
- 1.4) La pantalla denominada "Encuestas" nos muestra una serie de opciones las cuales tienen que ver con la encuesta a realizar por parte del usuario.
- 1.5) La foto 1.5 se denomina "Detalle Encuesta" y se muestra cuando el usuario da click en algún botón que tenga que ver con hacer la encuesta. Aquí se muestra una lista con las preguntas a responder dependiendo de que tema se selecciono dicha encuesta. Para cambiar la respuesta de cada pregunta basta con hacer un simple click al botón denominado "cambiar" para realizar un cambio a la respuesta deseada. Al llenar y/o completar una sección de la encuesta, se pintará de color verde el botón de esa encuesta como muestra de que ya se lleno la encuesta y las encuestas que aun no sean llenadas, seguirán con su color azul como signo de que aun no se llena la encuesta.
- 1.6) La foto 1.6 se denomina "Detalle Lista de niños" y se muestra cuando el usuario, dentro de la visita a casa, da click en la opción "Lista de niños". Aquí se muestra una lista con los datos requeridos por a la organización acerca de cada niño que se encuentra en esa casa.

1.7) La pantalla denominada "Configuración" es una pantalla la cual le sirve al personal de MDS sistemas para poder configurar la ruta del servidor la cual sirve para poder mandar a llamar la información que necesita la aplicación. Se exhorta que NO se modifique esta pantalla.

### **Errores Comunes**

En la aplicación se pueden presentar varios errores los cuales se pueden apreciar cuando salen en forma de un mensaje de color gris en la parte inferior de la aplicación. Aquí se anexa una lista de los errores mas comunes, su significado y sus soluciones:

- 1) Error al crear SP consulta Niños Supervisor.
  - a. Este error se presenta en el log in. Su principal causa es un error en la conexión con el servidor. Para solucionarlo, tiene que verificar que su servidor esté funcionando correctamente.
- 2) Error al Crear SP Log in Web Android
  - a. Este error se presenta en el log in. Su principal causa es un error en la conexión con el servidor. Para solucionarlo, tiene que verificar que su servidor esté funcionando correctamente.
- 3) Error al Crear SP Guarda Encuestas Android
  - a. Este error se presenta en el log in. Su principal causa es un error en la conexión con el servidor. Para solucionarlo, tiene que verificar que su servidor esté funcionando correctamente.

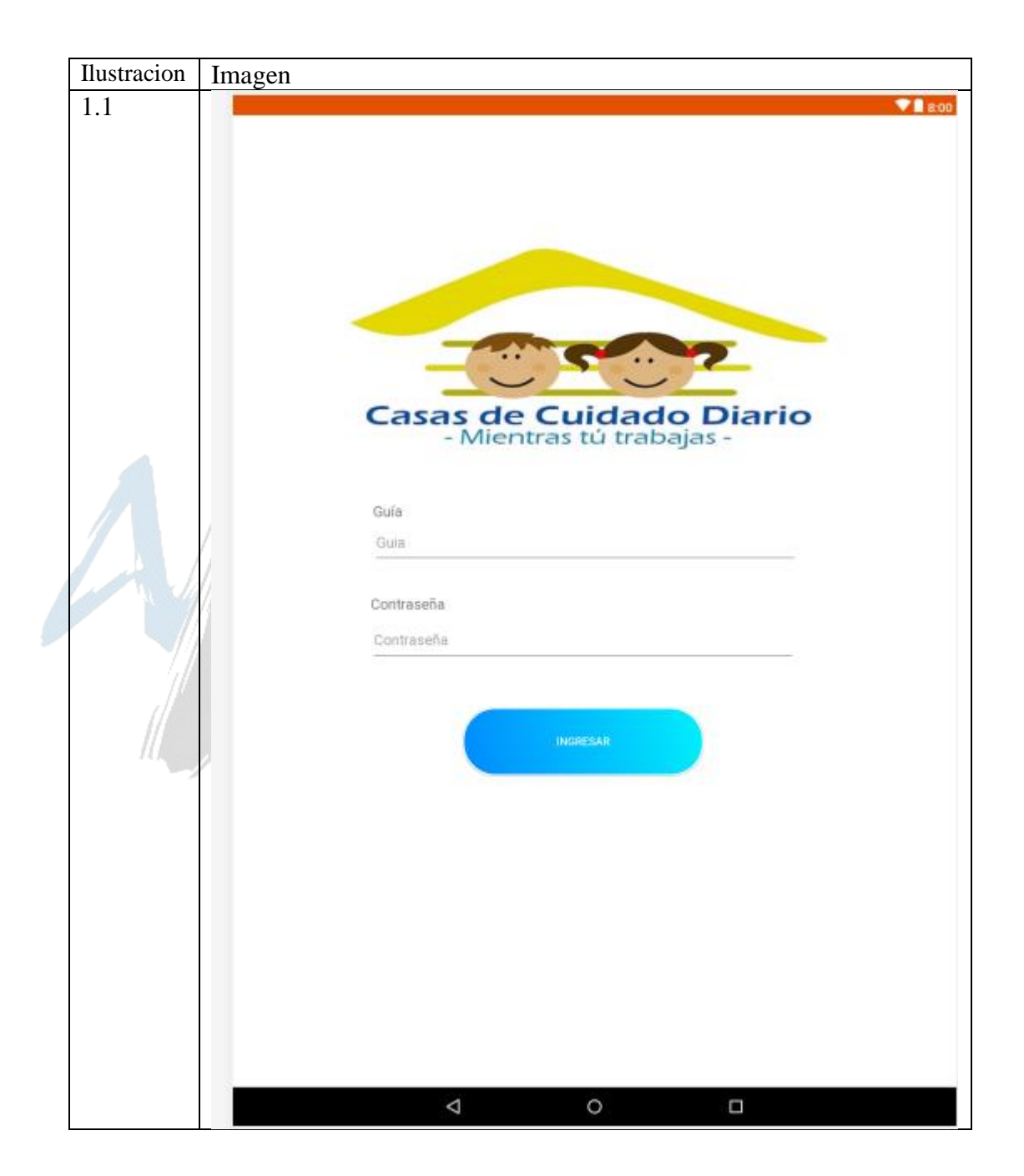

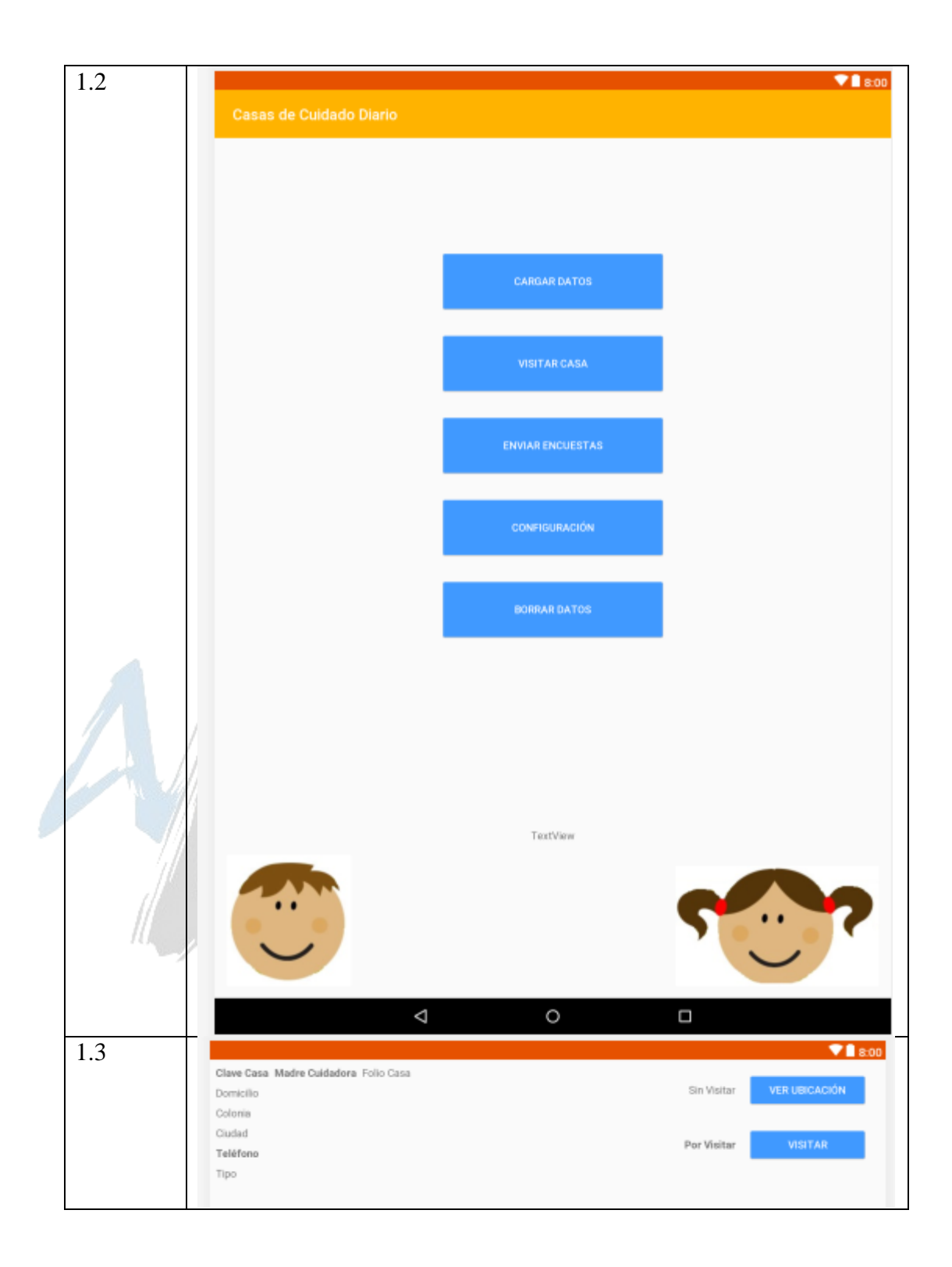

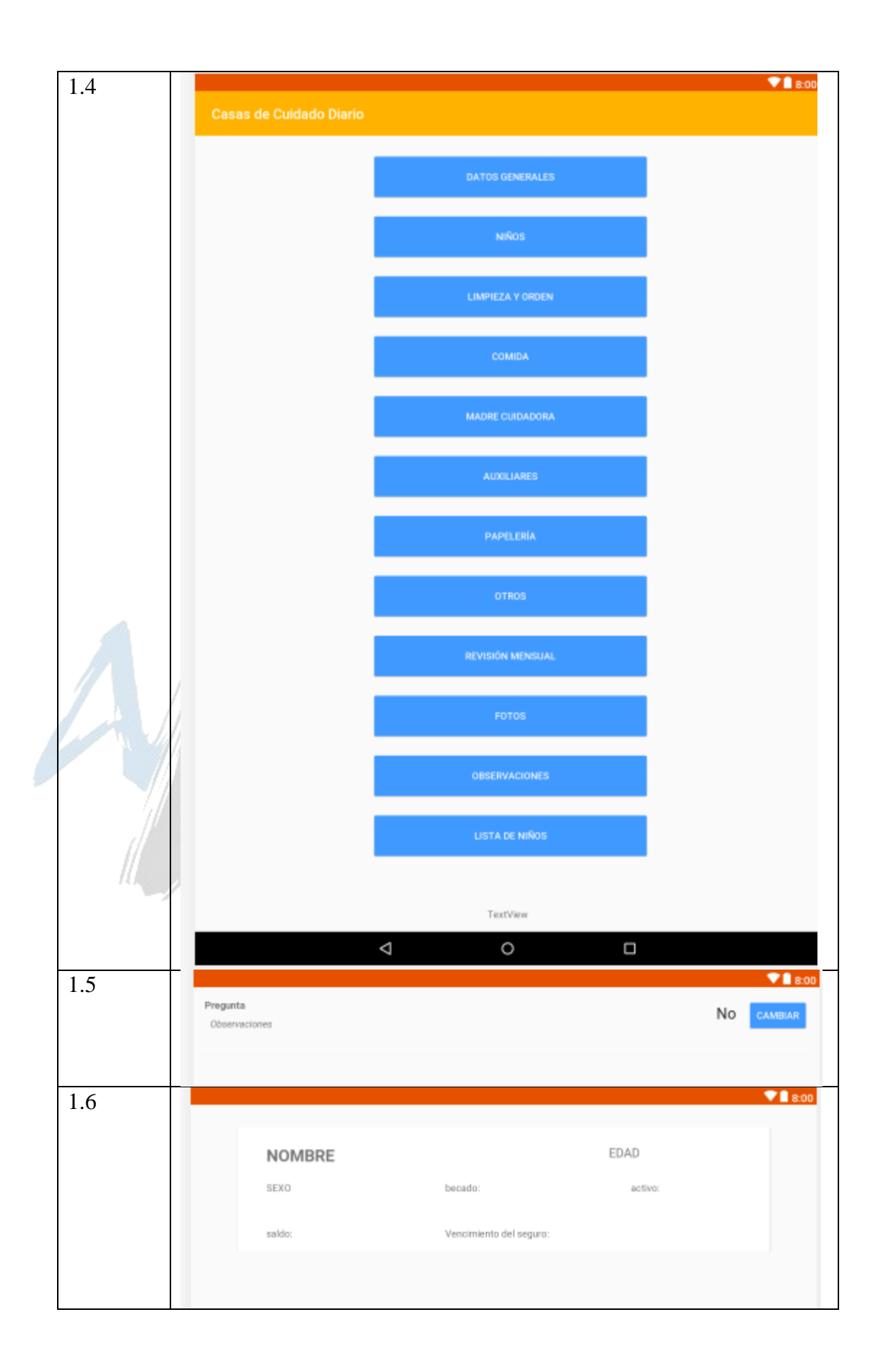

| 1.7 |  |                         | ♥┃ 8:00 |
|-----|--|-------------------------|---------|
|     |  | Casas de Cuidado Diario |         |
|     |  | Servidor                |         |
|     |  |                         |         |
|     |  |                         |         |
|     |  | PROBAR                  | GUARDAR |
|     |  |                         |         |

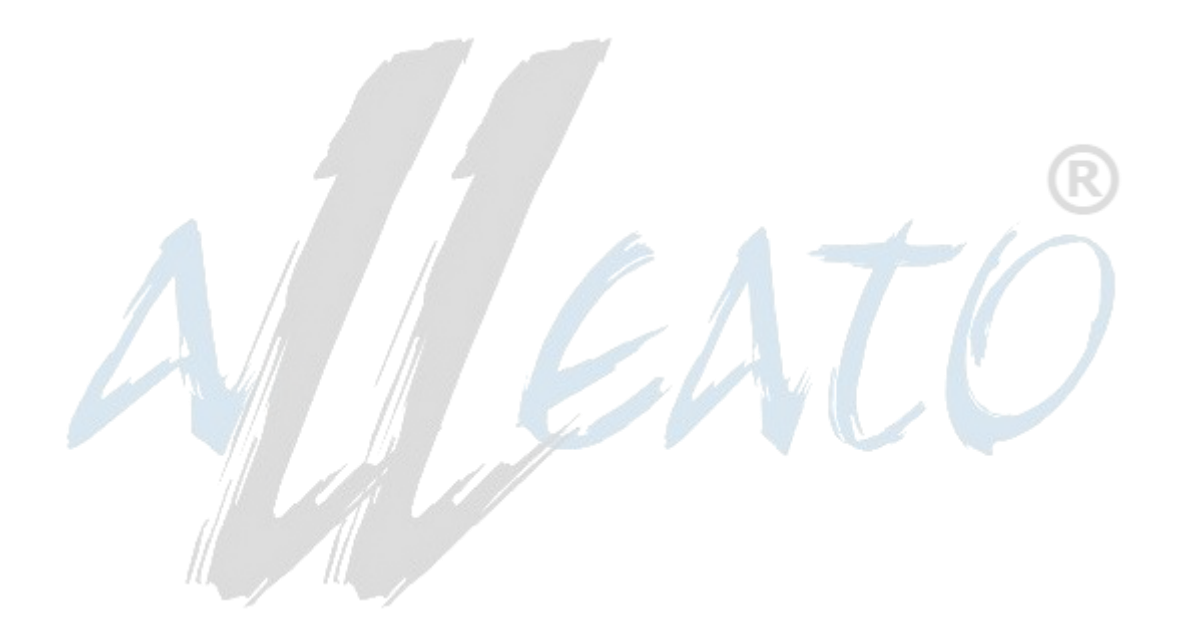